## Add Students to your Existing Parent Access Account

- 1. Log in to ProgressBook via this link: <u>https://parentaccess.neonet.org</u>
  - a. Select Coventry Local Schools from the list of districts.
  - b. Enter your username and password; click Sign In.
- 2. Click the *Manage Students* link on the lower left side of your home page as shown in the image to the right.
- 3. In the Accounts area, click *Register New Student* link.

| Accounts                                                                             | · · |
|--------------------------------------------------------------------------------------|-----|
| Do you have another registration key? Use this option to add another student to your | F   |
| Register New Student                                                                 |     |
|                                                                                      |     |

- 4. Enter the student's first and last names exactly as they appear on your registration document\*.
- 5. Enter the student's date of birth using the following format: MM/DD/YYYY
  - a. MM=two-digit numerical representation of the month of birth
  - b. DD=two-digit numerical representation of the day of birth
  - c. YYYY=four-digit numerical representation of the year of birth
- 6. Enter the student's registration key exactly as it appears on your registration document\*. The registration key **is** case-sensitive.
- 7. Click Save. The student should now be linked to your existing account.
- 8. To navigate between students in your account, use the student icons at the bottom left side of the ProgressBook homepage.

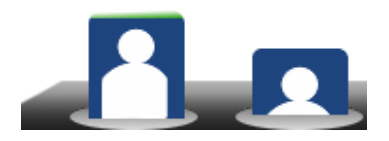

\*If you did not receive your registration document, please complete the Parent Access Assistance Survey at: <u>http://www.coventryschools.org/ProgressBookParentAccess.aspx</u>

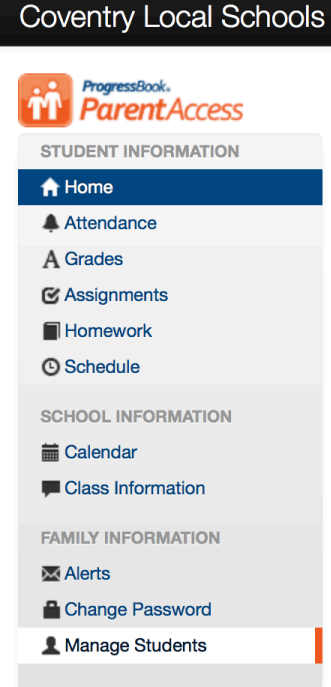